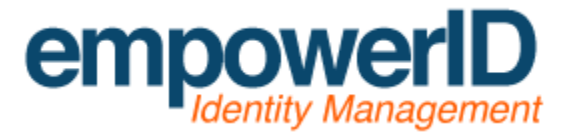

Preparing a SQL Server for EmpowerID installation

By: Jamis Eichenauer

Last Updated: October 7, 2014

# Contents

| 3 |
|---|
| 3 |
| 4 |
| 8 |
| 0 |
| 1 |
| 1 |
|   |

## Hardware preparation

In order to fulfill our hardware requirements and be eligible for support, please ensure your server meets the following minimum requirements:

- Processor: 64-bit, 4-6 cores required, more recommended depending upon load.
- **RAM:** 12 GB required if dedicated to EmpowerID, more recommended if the server will house other databases.
- Hard drive space: 200 GB available MINIMUM across different disk spindles, more recommended based on usage scenario.
  - Each SQL server should follow Microsoft's best practice design, utilizing different disk spindles for OS, Logs and Data. For these drives, we RECOMMEND:
    - **OS Drive:** 40 GB this drive does not need to be large as it will only contain the base Windows Server operating system and SQL Server shared features.
    - **Log Drive:** 200 GB (this is to accommodate large transaction log growth in the event of extended processes)
    - **Data drive:** 200 GB we anticipate the database will be 5-10 GB upon initial creation. The growth rate will depend on actual use and transaction level.

In this example lab we have configured a VMWare virtual machine, but in the real world we recommend using a physical SQL server if possible. It is not a requirement for support, but <u>performance may be</u> <u>improved 8-14%</u> by using a physical server.

This configuration meets all of our minimum requirements: A 64-bit 6 core CPU, 12 GB of RAM, and three hard drives, each using a different data store. It is important that each data store is on a different disk spindle for I/O performance. The OS Drive is sized at 40 GB, the Log Drive is sized at 200 GB, and the Data Drive is sized at 200 GB.

#### Software preparation

Next comes the installation of the Windows Server operating system. In our example lab we will be installing SQL Server 2008 R2, so we should to refer to <u>Hardware and Software Requirements for</u> <u>Installing SQL Server 2008</u> from the Microsoft SQL Server documentation. If you are installing SQL Server 2012, please refer to <u>Hardware and Software Requirements for Installing SQL Server 2012</u> for guidance.

**NOTE:** If you already have a SQL Server provisioned that meets our minimum hardware and software requirements, please skip forward to the **Full-Text Search preparation** section.

Once the operating system is installed, ensure that the local Administrator password has been set and the server is joined to the domain. We are now ready to proceed to the installation of Microsoft SQL Server.

## SQL Server preparation

Once you are logged into the server, open the Computer Management tool from the Administrative Tools menu and select Storage > Disk Management. Import and create new volumes for the Log Drive and Data Drive as needed.

Open Server Manager > Features and click Add Features. Expand .NET Framework 3.5.1 Features and check .NET Framework 3.5.1.

| Add Features Wizard                             | ×                                                                                                    |
|-------------------------------------------------|----------------------------------------------------------------------------------------------------|
| Select Features                                 |                                                                                                    |
| Features<br>Confirmation<br>Progress<br>Results | Select one or more features to install on this server.  Features <ul> <li>NET Framework 3.5.1 Features</li> <li>NET Framework 3.5.1</li> <li>NET Framework 3.5.1</li> <li>Net Stop Experience</li> <li>DirectAccess Management Console</li> <li>Group Policy Management</li> <li>Internet Storage Name Server</li> <li>DR Port Monitor</li> <li>Network Load Balancing</li> <li>Peer Name Resolution Protocol</li> <li>Quality Windows Audio Video Experience</li> <li>Remote Assistance</li> </ul> Muteabout features |
|                                                 | < Previous Next > Install Cancel                                                                                                    |

Click Next, then Install. When installation of .NET Framework 3.5.1 is finished, click Close.

Locate the SQL Server installation media and run SETUP.EXE to begin installation. Click the Installation section on the left hand side, then click on "New installation or add features to an existing installation."

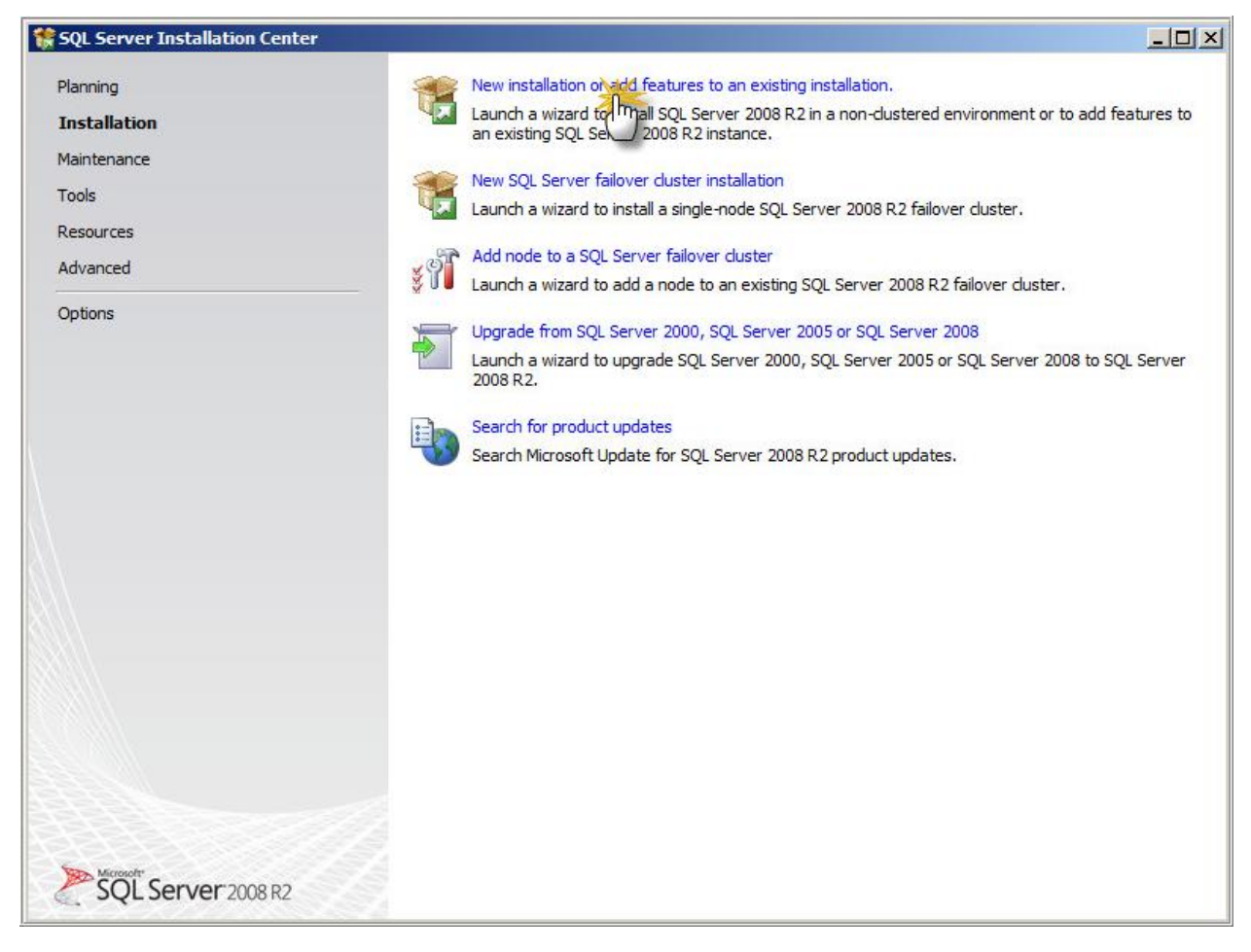

Enter your SQL Server license key and accept the license terms. Click Install. Choose SQL Server Feature Installation and click Next. On the Feature Selection screen, check Database Engine Services and Full-Text Search; these are the only required SQL Server features. If you wish to use the SQL Management Tools from the SQL server, check Management Tools – Complete.

Confirm the "Shared feature directory" and "Shared feature directory (x86)" installation path are located on the OS drive and click Next.

| Setup Support Rules<br>Setup Role<br>Feature Selection<br>Installation Rules<br>Instance Configuration<br>Disk Space Requirements<br>Server Configuration<br>Database Engine Configuration<br>Error Reporting<br>Installation Configuration Rules<br>Ready to Install<br>Installation Progress<br>Complete | Features:                                                                               | Description:                                                                                                    |
|----------------------------------------------------------------------------------------------------|-----------------------------------------------------------------------------------------|----------------------------------------------------------------------------------------------------|
|                                                                                                    | Instance Features                                                                       | Server features are instance-<br>aware and have their own<br>registry hives. They support<br>multiple instances on a computer |
|                                                                                                    | Select All Unselect All Shared feature directory: C:\Program Files\Microsoft SQL Server | <u> </u>                                                                                                    |

On the Instance Configuration screen you can keep the Default instance ID (MSSQLSERVER) or name your own instance. In our example I have named the Instance "EIDPREREQS". Change the instance root directory installation path to the Data drive (F:\ in our example) and click Next.

| 🚼 SQL Server 2008 R2 Setup                                                                                                    |                                                                                                    |                                                      |                        |                |             |
|----------------------------------------------------------------------------------------------------|----------------------------------------------------------------------------------------------------|------------------------------------------------------|------------------------|----------------|-------------|
| Instance Configuratio                                                                                                    | <b>n</b><br>D for the instance of SQL Ser                                                                                        | ver. Instance ID bec                                 | omes part of the insta | illation path. |             |
| Setup Support Rules<br>Setup Role<br>Feature Selection<br>Installation Rules<br>Instance Configuration<br>Disk Space Requirements<br>Server Configuration<br>Database Engine Configuration<br>Error Reporting<br>Installation Configuration Rules | C Default instance<br>Named instance:<br>Instance ID:<br>Instance root director<br>SQL Server directory:<br>Installed instances: | EIDPREREQS<br>EIDPREREQS<br>y: F:\<br>F:\MSSQL10_50. | EIDPREREQS             |                |             |
| Ready to Install<br>Installation Progress<br>Complete                                                                                                    | Instance Name                                                                                                    | Instance ID                                          | Features               | Edition        | Version     |
|                                                                                                    |                                                                                                    |                                                      | < Back                 | Next >         | Cancel Help |

Configure the Service Accounts as needed and click Next. Choose your Authentication Mode, specify your SQL Server administrator accounts and click on the Data Directories tab. Change the "User databaselog directory" path to the Log drive (E:\ in our example) and click Next.

| SQL Server 2008 R2 Setup                                                                                                    |                                                                                                    |                                                                                                    |      |
|----------------------------------------------------------------------------------------------------|----------------------------------------------------------------------------------------------------|----------------------------------------------------------------------------------------------------|------|
| Database Engine Config                                                                                                    | juration<br>ation security mode, administrators                                                                                                    | and data directories.                                                                                                    |      |
| Setup Support Rules<br>Setup Role<br>Feature Selection<br>Installation Rules<br>Instance Configuration<br>Disk Space Requirements<br>Server Configuration<br><b>Database Engine Configuration</b><br>Error Reporting<br>Installation Configuration Rules<br>Ready to Install<br>Installation Progress<br>Complete | Account Provisioning Data Dire<br>Data root directory:<br>System database directory:<br>User database directory:<br>User databaselog directory:<br>Temp DB directory:<br>Temp DB log directory:<br>Backup directory: | ectories FILESTREAM  <br>F:\MSSQL10_50.EIDPREREQS\MSSQL\Data<br>F:\MSSQL10_50.EIDPREREQS\MSSQL\Data<br>E:\MSSQL10_50.EIDPREREQS\MSSQL\Data<br>F:\MSSQL10_50.EIDPREREQS\MSSQL\Data<br>F:\MSSQL10_50.EIDPREREQS\MSSQL\Data<br>F:\MSSQL10_50.EIDPREREQS\MSSQL\Backup |      |
|                                                                                                    |                                                                                                    | < Back Next > Cancel                                                                                                    | Help |

**NOTE:** For increased performance you may add an additional fast I/O disk drive (preferably an SSD or RAID w/ disk striping) and change the "Temp DB directory" and "Temp DB log directory" path to that additional disk drive. This is not required but is a recommended Microsoft practice for <u>optimizing</u> <u>tempdb performance</u>.

Click Next twice and then click Install to begin the SQL Server installation. Once installation is finished, close the setup program and install hotfixes or patches from Windows Update as needed. The SQL Server is now ready for the EmpowerID database.

#### Full-Text Search preparation

If you followed the **SQL Server preparation** section above, Full-Text search is already installed and enabled. Skip forward to the **EmpowerID database download** section.

If you already have a SQL Server provisioned that meets our minimum hardware and software requirements, log into that server and open the SQL Server Management Studio from the Microsoft SQL Server program menu.

Navigate to our EmpowerID Installation and Configuration Guide / <u>Hardware and Software</u> <u>Requirements</u> wiki page and scroll down to the *Software Requirements* section. Listed in this section is a T-SQL statement that checks to see if your SQL Server has Full-Text Search installed and enabled.

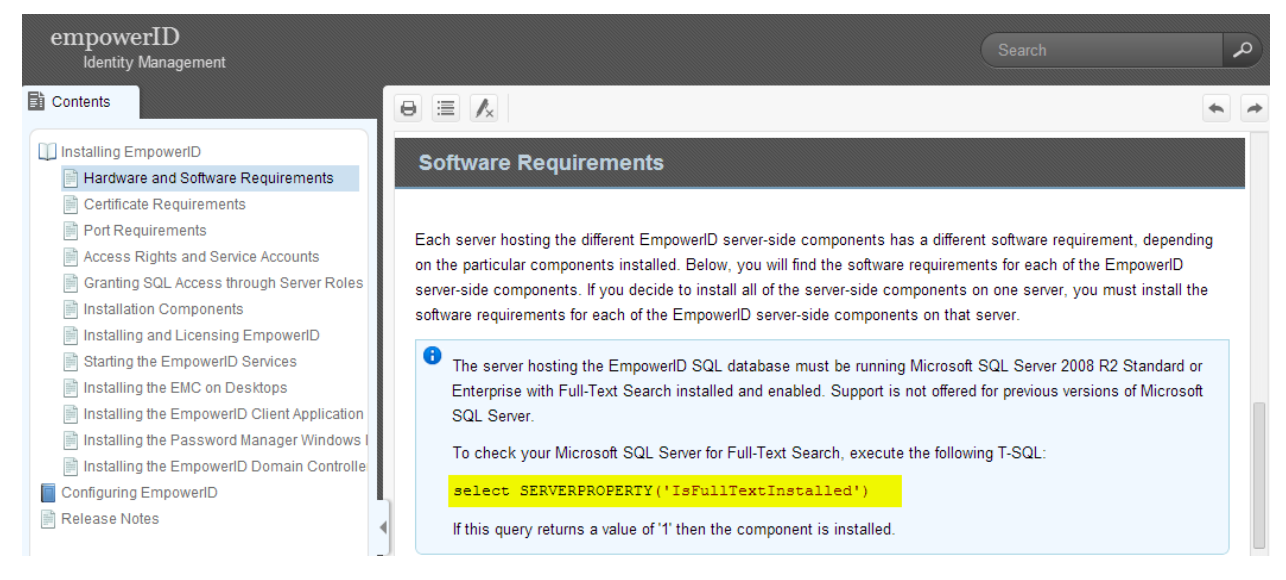

The T-SQL statement is also included below:

#### select SERVERPROPERTY('IsFullTextInstalled')

Copy this T-SQL statement and return to the SQL Server Management Studio. Connect to the instance, then right click the Server entry in Object Explorer and click New Query. Paste the T-SQL statement and click the Execute button or press F5 to execute the query.

If Full-Text Search is installed, the Results pane will show (No column name) with a value of 1.

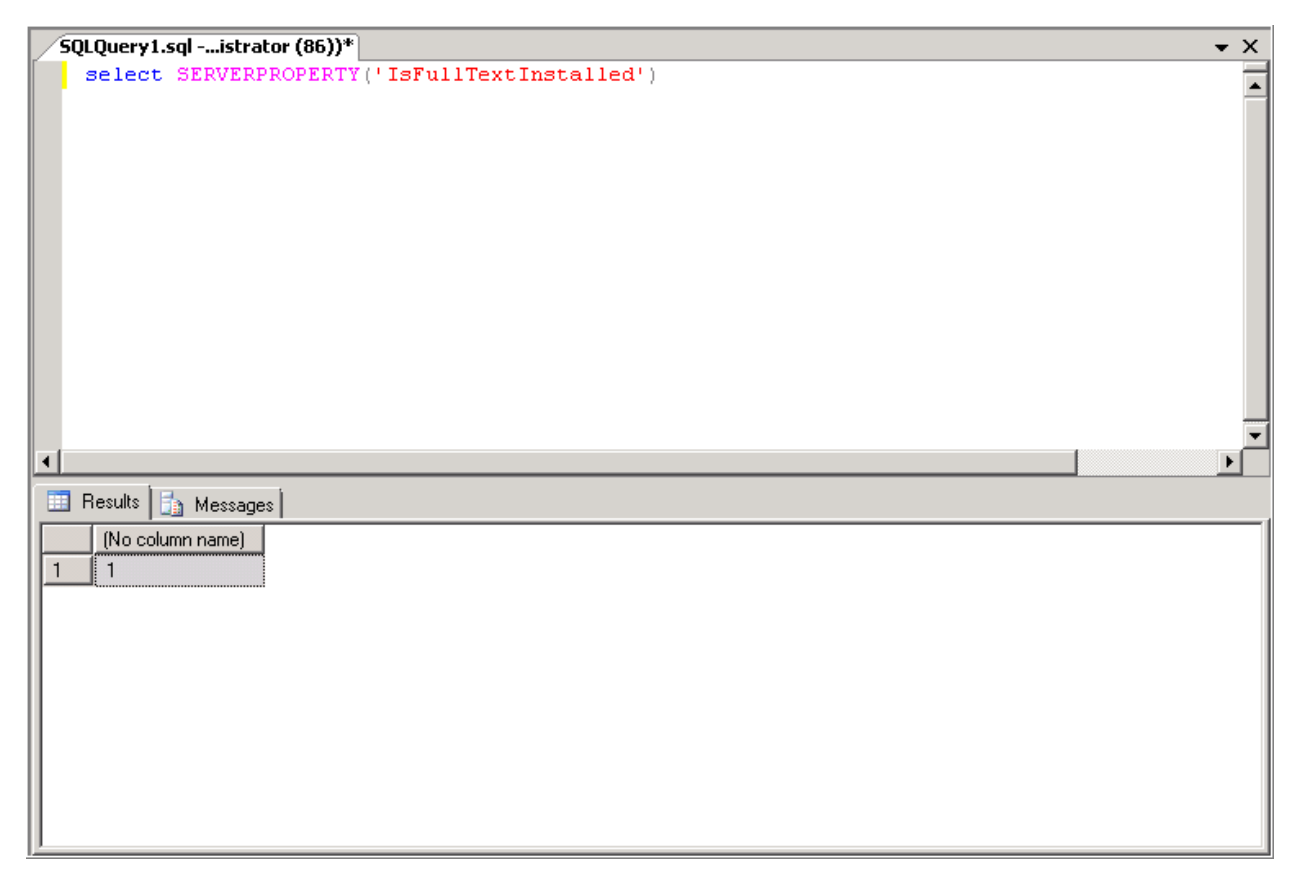

If Full-Text Search is not installed, the Results pane will show (No column name) with a value of 0. If this occurs, locate the SQL Server installation media and run SETUP.EXE to begin installation. Click the Installation section on the left hand side, then click on "New installation or add features to an existing installation." When you reach the Feature Selection screen, check Full-Text Search and then Next to install the missing SQL Server feature.

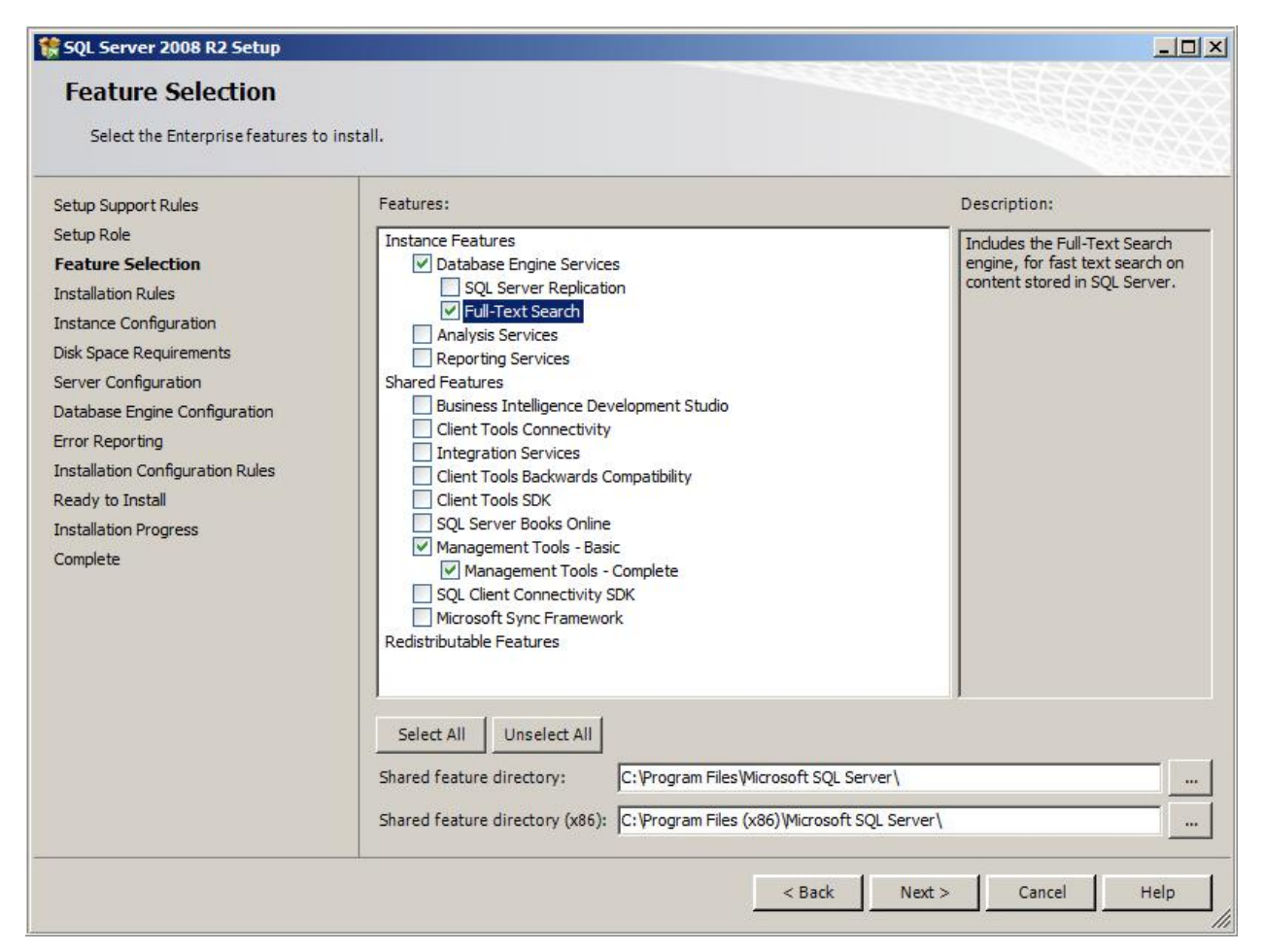

Once the SQL Server installation is finished, re-run the T-SQL statement listed above to ensure Full-Text Indexing is installed and enabled.

#### EmpowerID database download

Now that the SQL server has met the hardware and software requirements, we need to download the EmpowerID database in preparation of the installation session. The database is relatively large so downloading it ahead of time can save some time.

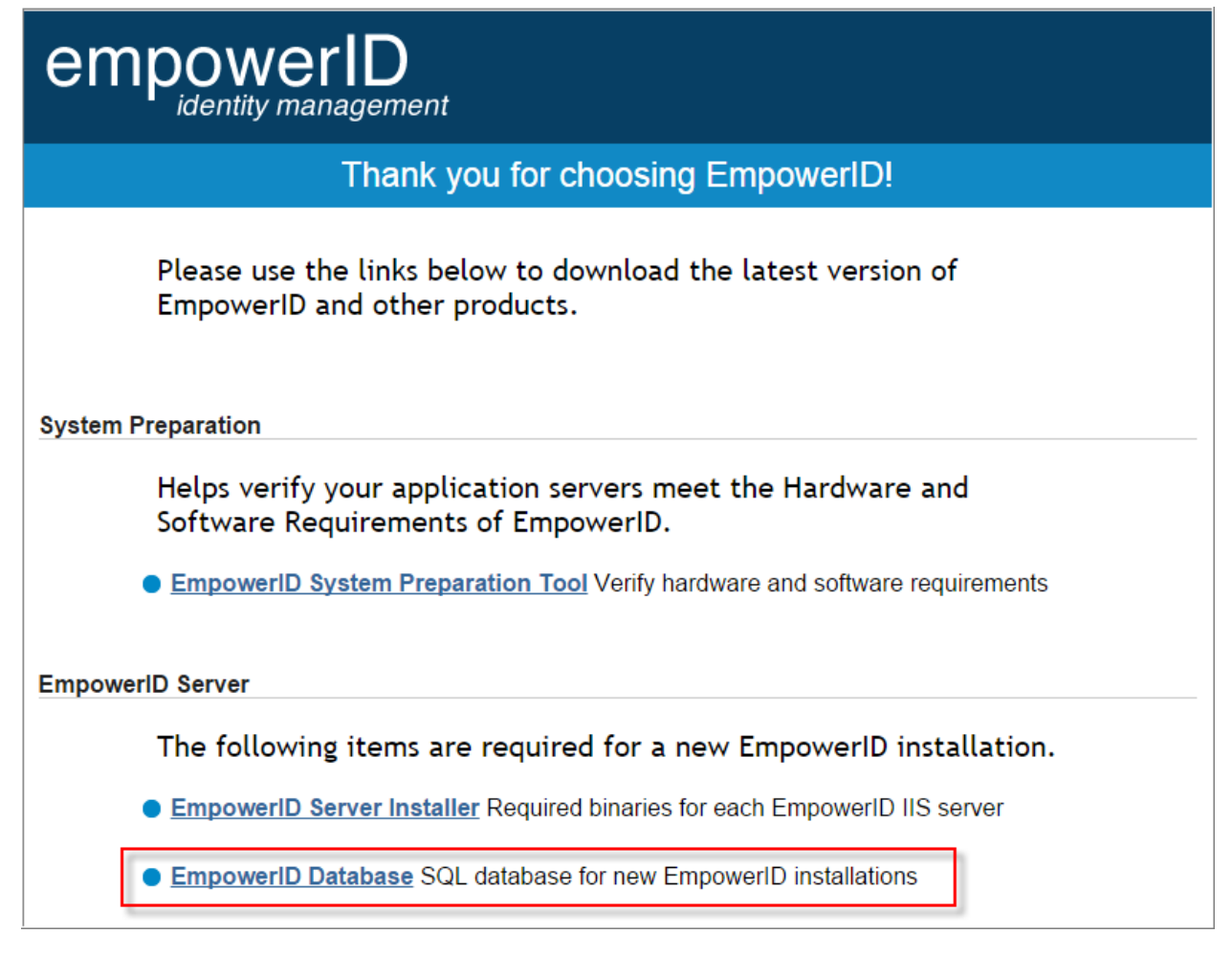

Please navigate to our <u>EmpowerID download page</u>, enter your name and license key, agree to the terms & conditions and then click on the EmpowerID Database link. Download this file onto the Data drive of the SQL server that will be hosting the EmpowerID database.

#### SQL Performance Maintenance

To ensure optimal performance, we strongly recommend that you follow the maintenance steps outlined in the <u>SQL Performance Maintenance</u> documentation once the EmpowerID database is mounted. These steps should be performed after the installation of EmpowerID.

#### Conclusion

Please feel free to contact us by e-mail at <u>support@empowerid.com</u> or by phone at (877) 996-4276 (Option 2) if you have any questions or concerns regarding this guide. Thank you for reading!